## How to set up YouTube TV

Streaming with the YouTube TV app is easy. There are two ways to access your favorite TV shows, movies, and sports coverage.

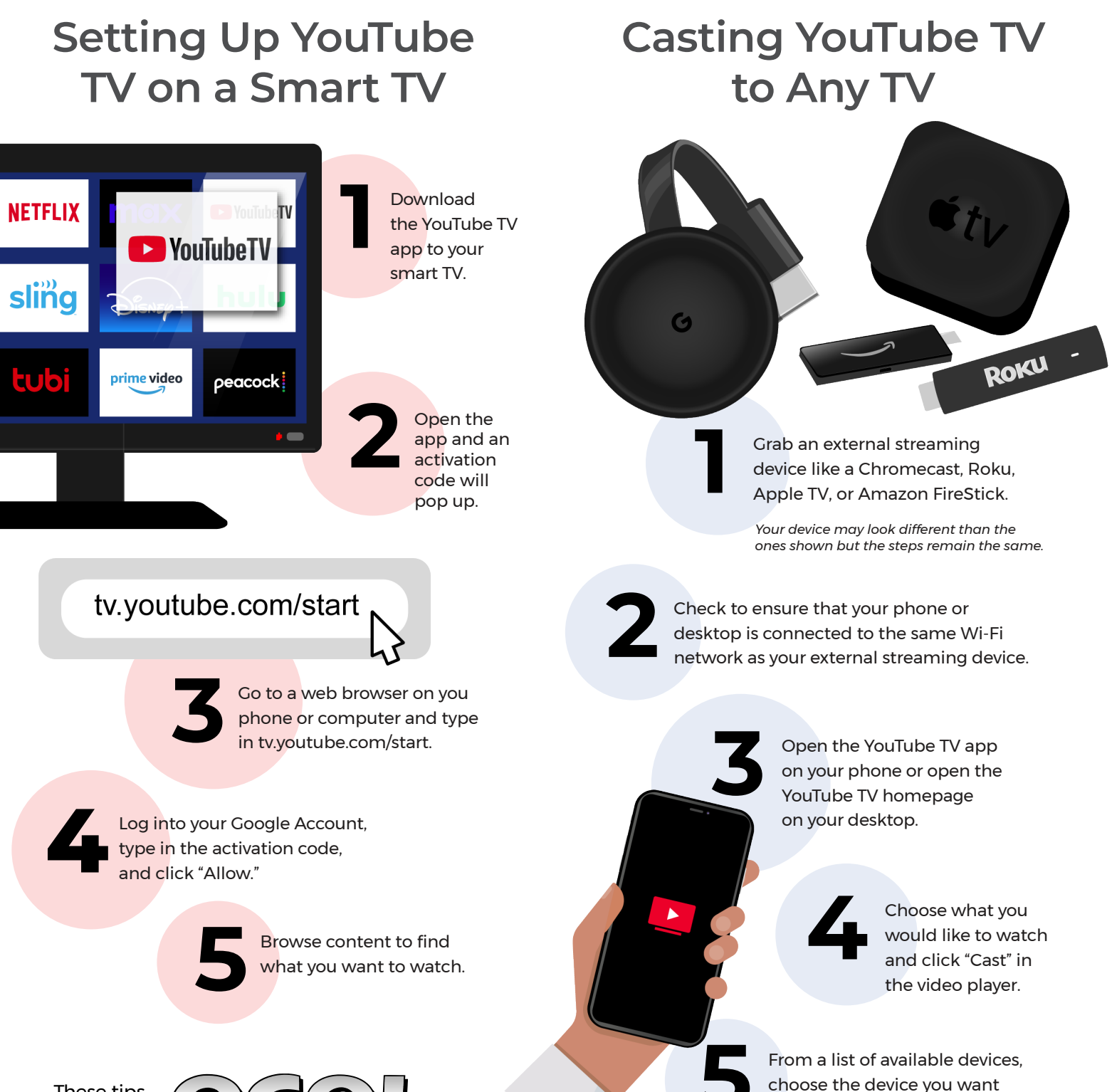

to cast to and your chosen

content will begin to play.

These tips brought to you by

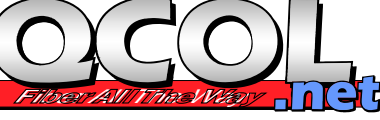